# **Comm**Biz User Guide

# Viewing and Managing Messages

## About this guide

This guide covers how to:

- Enable email and SMS alerts for your CommBiz service (for Administrators)
- Enable Bank messages, email and SMS alerts as a user
- View Bank messages in CommBiz

### **Important information**

Before you can enable email and SMS alerts, the functionality must be turned on by the CommBiz Administrator for your CommBiz service.

Enabling email and SMS alerts

Note: These steps (1–10) can only be performed by an Administrator.

- 1. Open your internet browser, visit www.commbiz.com.au and log in to CommBiz using your security token.
- 2. On the top menu, click Admin > Service.

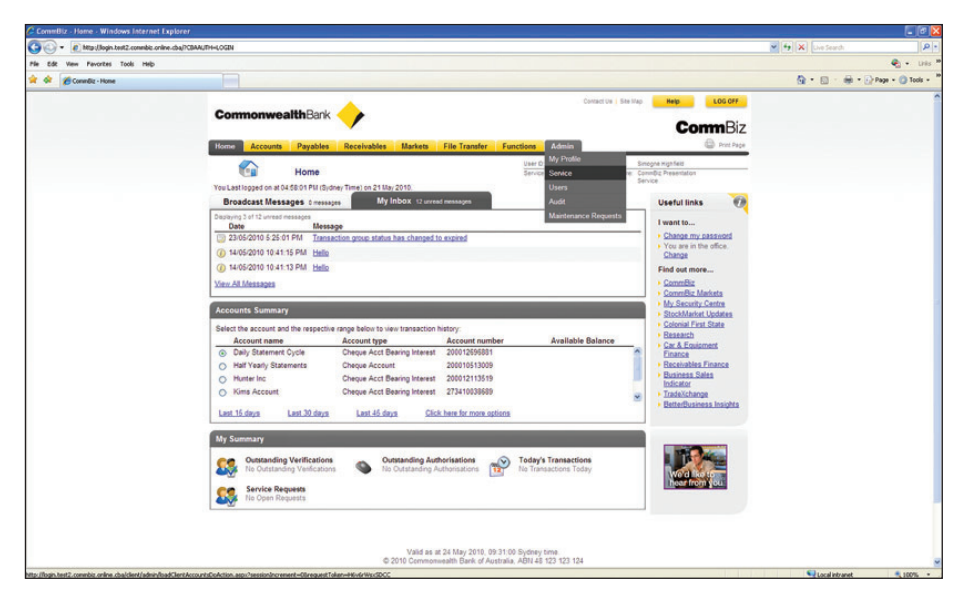

3. Select Preferences on the lefthand menu.

|                                     |                                   | britabilitarin enderen teredister i a | desired and a substantial state of the |                                           |                                                                     |              |       |                    |
|-------------------------------------|-----------------------------------|---------------------------------------|----------------------------------------|-------------------------------------------|---------------------------------------------------------------------|--------------|-------|--------------------|
| dt View Pavorites Tools Help        |                                   |                                       |                                        |                                           |                                                                     |              |       | e                  |
| Conniliz - View Service Preferences |                                   |                                       |                                        |                                           |                                                                     |              | 🏠 • 🗊 | - 🛞 • 💮 Page • 🔘 1 |
|                                     | Conmonweal                        | <b>Ith</b> Bank 🔶                     |                                        |                                           | Contact Us   Ste Map Help                                           | mmBiz        |       |                    |
|                                     | Home Accounts                     | Payables Receivables                  | Markets File Transfer                  | Functions Admin                           | 1000                                                                | D Print Page |       |                    |
|                                     | ٢                                 | View Service Preferen                 | ces                                    | User D: 500879680<br>Service D: 500631066 | User Name Simogra High feld<br>Service Name: Convribut Presentation |              |       |                    |
|                                     | Simogne Highfield<br>Service      | Preferences                           |                                        |                                           | Service                                                             |              |       |                    |
|                                     | Accounts<br>Transaction Types     | Details Accounts Trans                | action Types Caps & Security           |                                           |                                                                     |              |       |                    |
|                                     | Receivable Reports<br>Preferences | Name & Contact Details                | ils                                    |                                           |                                                                     |              |       |                    |
|                                     | Direct Debit<br>Requests          | Senice Display Name:                  | CommBiz Presentation Service           |                                           |                                                                     |              |       |                    |
|                                     | Users<br>Audit                    | Service Address:<br>Company:          | Bergagnin inc                          |                                           |                                                                     |              |       |                    |
|                                     | Maintenance Requests              | Postal Address:                       | 12 in street                           |                                           |                                                                     |              |       |                    |
|                                     |                                   | Suburb/City:                          | earlusod                               |                                           |                                                                     |              |       |                    |
|                                     |                                   | State<br>Postcode                     | 2206                                   |                                           |                                                                     |              |       |                    |
|                                     |                                   | Country:                              | Australia                              |                                           |                                                                     |              |       |                    |
|                                     |                                   | Service Contact:                      | 14 mil                                 |                                           |                                                                     |              |       |                    |
|                                     |                                   | First Name:                           | Kim                                    |                                           |                                                                     |              |       |                    |
|                                     |                                   | Last Name:                            | Bergagnin                              |                                           |                                                                     |              |       |                    |
|                                     |                                   | Job Title:                            | BA                                     |                                           |                                                                     |              |       |                    |
|                                     |                                   | Туре                                  | Country Code                           | Area Code                                 | Number                                                              |              |       |                    |
|                                     |                                   | Fax<br>Mobile                         | 61<br>61                               | 0105                                      | 15015<br>0150015                                                    |              |       |                    |
|                                     |                                   | Email                                 | EMAI@RIM COM AI                        |                                           |                                                                     |              |       |                    |
|                                     |                                   |                                       |                                        |                                           |                                                                     |              |       |                    |

- 4. Select the Caps and Security tab.
- 5. From the lower row of tabs, select **Security**.

| Eds them Resolution Tank Malls     |                                                                                                    |                                                                                                    |                                                                                              |                                                                             |                          |              |                      |
|------------------------------------|----------------------------------------------------------------------------------------------------|----------------------------------------------------------------------------------------------------|----------------------------------------------------------------------------------------------|-----------------------------------------------------------------------------|--------------------------|--------------|----------------------|
| Comedia - View Service Preferences |                                                                                                    |                                                                                                    |                                                                                              |                                                                             |                          | <b>0</b> • 0 | 🖶 - 🕞 Page - 🔘 Tools |
|                                    | Cormonwea                                                                                                    | ithBank 🔶                                                                                                    | ٥                                                                                            | omact Us   Sne Map   Help                                                   | <b>LOGOFF</b><br>DommBiz |              |                      |
|                                    | Accounts<br>Accounts<br>Transaction Types<br>Researcher Reports<br>Preference<br>Direct Debt<br>Registra<br>Usern<br>Matterationa Registra | View Service Preferences<br>Preferences<br>Datala Access Transaction Types Ceys & In<br>Ceys Security<br>Access Time Unsaticitad<br>Profile Vetification<br>Additional unification regard for charges by service<br>Message Dathery Mediums                                                                                                    | administrator 16                                                                             | User take Encycle royal royalde<br>Service have Encycle Presente<br>Service |                          |              |                      |
|                                    |                                                                                                    | Natifications are enabled for: the message delivery<br>Quality of the second second | medium enabled<br>as at 4 May 2015, 15 52 04 54 oher<br>non-mediath Elant of Augmaia, AGN 42 | 50%<br>123 123 124                                                          | Edit                     |              |                      |

6. The security page is displayed. Click Edit at the bottom right.

7. On the Edit Security Preferences page, under Message Delivery Mediums, you can allow users to opt in to receiving messages and notifications by SMS and/or emails. Select the relevant options.

**Note:** A fee may be charged per SMS alert. Please refer to the CommBiz Terms and Conditions for pricing information.

| Edit View Pavorites Tools Help        |                                                                    |                                                                                                    |                                                                                                    |                                                                                                    |               |                  |
|---------------------------------------|--------------------------------------------------------------------|----------------------------------------------------------------------------------------------------|----------------------------------------------------------------------------------------------------|----------------------------------------------------------------------------------------------------|---------------|------------------|
| Converting - Edit Service Preferences |                                                                    |                                                                                                    |                                                                                                    |                                                                                                    |               | 🔹 • LH           |
|                                       |                                                                    |                                                                                                    |                                                                                                    |                                                                                                    | 💁 • 📾 • 📾 • 😥 | Page - 🕥 Tools - |
|                                       | Commonwe                                                           | ealthBank 🔶<br>Payables Receiv                                                                                                    | ables Markets File Transfer                                                                                                    | Contact Uk   Site Map   Rele   LOG<br>Commis<br>Functions Admin @ po                                                                                                    | err<br>Biz    |                  |
|                                       | 3                                                                  | Edit Service Prefe                                                                                                    | rences                                                                                                    | User D: 500379680 User Name Sinogre Highfield<br>Service D: 500321085 Service Name: Convice Protectation                                                                                                    |               |                  |
|                                       | Simogne Highfield<br>Senice                                        | Preferences                                                                                                    |                                                                                                    | 20100                                                                                                    |               |                  |
|                                       | Accounts<br>Transaction Types<br>Receivable Reports<br>Proferences | Details Accounts<br>Caps Security<br>Security                                                                                                    | Transaction Types Caps & Security                                                                                                    |                                                                                                    |               |                  |
|                                       | Direct Debit<br>Requests<br>Users<br>Audit                         | Access Times<br>© Senice Access<br>© Senice Access                                                                                                    | Time Unrestricted<br>Time Restricted                                                                                                    |                                                                                                    |               |                  |
|                                       | Maintenance Request                                                | Days:                                                                                                    | Exact Select     From Select     To Select     No Restriction                                                                                                    | * * *                                                                                                    |               |                  |
|                                       |                                                                    | Time                                                                                                    | From: HH V MM V A     To HH V MM V A     No Restriction                                                                                                    | ll ❤<br>Ni ❤<br>SydneyTime                                                                                                    |               |                  |
|                                       |                                                                    | Profile Verification                                                                                                    |                                                                                                    |                                                                                                    |               |                  |
|                                       |                                                                    | Additional verification                                                                                                    | n required for changes by service admir                                                                                                    | No No                                                                                                    |               |                  |
|                                       |                                                                    | Message Delivery                                                                                                    | Mediums                                                                                                    |                                                                                                    |               |                  |
|                                       |                                                                    | By closing save, Lunde<br>addresses are persona<br>and email are non-secu-<br>acinoxilege that the B<br>possible to the requests<br>teleportunications ser-<br>tioner A fee will be ch | repart that users may elect to receive SUS an<br>its users and that these messages may be se-<br>re channels are may contain information, incu-<br>antic may suscend these messages at any time<br>of time but transmission or receipt of messager<br>vice.<br>arged per SUS alert. Please refer to the v | Ior exercitidation, alera and environen. Economical part indoor proteine and or even<br>to given in this and proteine an occess theread event addresses. Lincethards that be<br>ingl addated information, when boards the investing bar industrients there parts i<br>movem indoor. Lincetandon that in Barkin variant index there parts in the<br>many bit detailing address that the Bark variant sectors is such as denuption of a<br>committies thereas and Conditions for pricing information. | 15            |                  |
|                                       |                                                                    | Allow users to opt in                                                                                                    | n to receive messages and notifications                                                                                                    | by DSMS<br>Email                                                                                                    |               |                  |
|                                       |                                                                    | Cancel                                                                                                    |                                                                                                    | 5                                                                                                    | ave           |                  |
|                                       |                                                                    |                                                                                                    | Valid an at 4                                                                                                    | May 2010, 10 53 04 Sydney time.                                                                                                    |               |                  |

- 8. Click Save.
- 9. Check that the details are correct on the **Confirm Save** page then click **Confirm**. To make changes to your selected options, click **Modify** and repeat Step 7.
- 10. The Save Advice page is displayed. Click OK to be returned to the View Service Preferences page.

| CommBiz - Preferences - Windows Intern    | net Explorer                                                             |                 |                  |                    |
|-------------------------------------------|--------------------------------------------------------------------------|-----------------|------------------|--------------------|
| 🌀 🕢 🔹 👔 http://kest2.com/bit.or/ine.cba/A | danie/Admin. Web/Proferences/Proferences/Conferended-ice.aspx            |                 | M 🔄 🗙 Uve Search | 2                  |
| File Edit View Pevortes Tools Help        |                                                                          |                 |                  | 👻 + Links          |
| 🚖 🔅 🌈 CommBiz - Preferences               |                                                                          |                 | 🚯 • 🔟 · 🖶 •      | 🖓 Page + 🌰 Tools + |
|                                           | CommonwealthBank                                                         | <b>Corm</b> Biz |                  |                    |
|                                           | Home Accounts Payables Receivables Markets File Transfer Functions Admin | D Print Page    |                  |                    |
|                                           | User ID: S00879680 User Name: Smoote Highte                              | ila             |                  |                    |
|                                           | Preterences Service 0 50001009 Service Name: Camble Preterences          | ntation         |                  |                    |
|                                           | Simogne Highleid Save Advice                                             |                 |                  |                    |
|                                           | Accounts The following preferences details have been saved.              |                 |                  |                    |
|                                           | Transaction Types                                                        |                 |                  |                    |
|                                           | Receivable Reports Security                                              | 19.90           |                  |                    |
|                                           | Direct Debt Unrestricted No Yes Y                                        | es              |                  |                    |
|                                           | Requests                                                                 |                 |                  |                    |
|                                           | Users Aude                                                               | OK              |                  |                    |
|                                           | Maintenance Requests                                                     |                 |                  |                    |
|                                           |                                                                          |                 |                  |                    |
|                                           | Valid as at 4 May 2010, 10 57.44 Sydney time.                            |                 |                  |                    |
|                                           | © 2010 Commonwealth Bank of Australia, ABN 48 123 123 124                |                 |                  |                    |
|                                           |                                                                          |                 |                  |                    |
|                                           |                                                                          |                 |                  |                    |
|                                           |                                                                          |                 |                  |                    |
|                                           |                                                                          |                 |                  |                    |
|                                           |                                                                          |                 |                  |                    |
|                                           |                                                                          |                 |                  |                    |
|                                           |                                                                          |                 |                  |                    |
|                                           |                                                                          |                 |                  |                    |
|                                           |                                                                          |                 |                  |                    |
|                                           |                                                                          |                 |                  |                    |
|                                           |                                                                          |                 |                  |                    |
|                                           |                                                                          |                 |                  |                    |
| hone                                      |                                                                          |                 | S Local Intranet | 100% -             |

**Note:** To switch off SMS and email alerts for your service, follow Steps 1–9 and deselect the check boxes for SMS and/or emails under Message Delivery Mediums on the Security page.

- 1. Open your internet browser, visit www.commbiz.com.au and log onto CommBiz.
- 2. On the top menu, click Admin > My Profile.

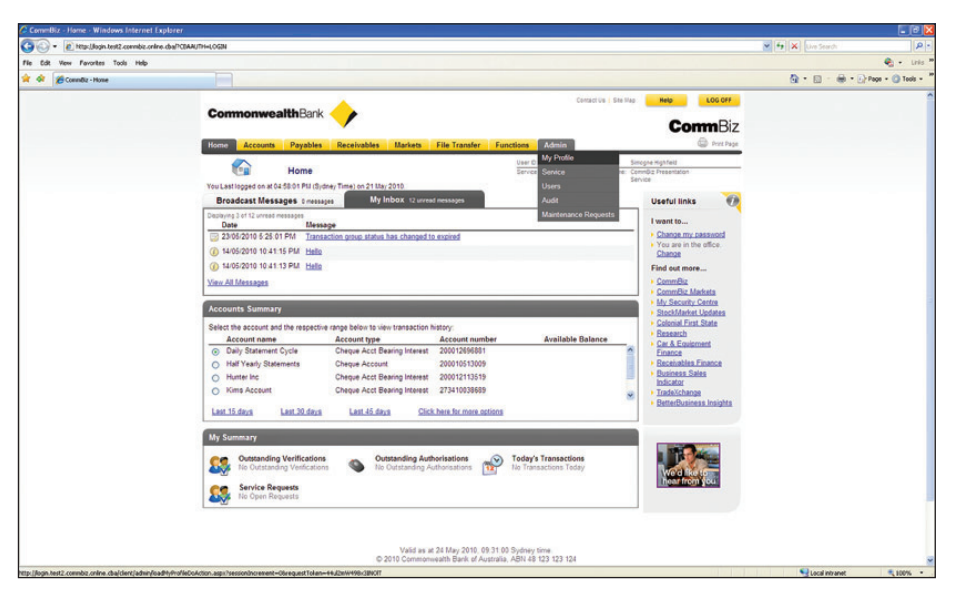

- 3. The View User Profile page is displayed. Select My Message Preferences on the lefthand menu.
- 4. The My Message Preferences page is displayed.

| Committee - Ny Nessage Preferences - Windows     | Internet Explorer                                                   |                                                                                                    |                                                                                                    |                                                                                                    |                                                                                                    |                                                                                                    |                                                                                                    |                                                                            |                      |                                |
|--------------------------------------------------|---------------------------------------------------------------------|----------------------------------------------------------------------------------------------------|----------------------------------------------------------------------------------------------------|----------------------------------------------------------------------------------------------------|----------------------------------------------------------------------------------------------------|----------------------------------------------------------------------------------------------------|----------------------------------------------------------------------------------------------------|----------------------------------------------------------------------------|----------------------|--------------------------------|
| 🕒 🕢 = 🕐 http://test2.com/bit.online.cba/clent/ad | hin/loadH/HessagePreferencesDoAct                                   | tion.aspx?sessionEncrement=100areq                                                                                                    | uestTolen+Fvmed                                                                                                    | AdgyHWUDIca                                                                                                    |                                                                                                    |                                                                                                    |                                                                                                    |                                                                            | 🛩 🔄 🗙 Live Search    | P •                            |
| File Edit View Pavorites Tools Help              |                                                                     |                                                                                                    |                                                                                                    |                                                                                                    |                                                                                                    |                                                                                                    |                                                                                                    |                                                                            |                      | 👟 • Links 🏾                    |
| 🚖 🕸 💋 Convertilie - Mry Message Preferences      |                                                                     |                                                                                                    |                                                                                                    |                                                                                                    |                                                                                                    |                                                                                                    |                                                                                                    |                                                                            | <b>0</b> • ⊡ · ⊕ • 0 | Page - 🕜 Tools - <sup>10</sup> |
|                                                  | Commonwea                                                           | ithBank 🔶                                                                                                    |                                                                                                    |                                                                                                    |                                                                                                    | Ceitact Us   Ste Va                                                                                                    | Со                                                                                                    | LOG OFF                                                                    |                      | î                              |
|                                                  | Home Accounts                                                       | Payables Receivables                                                                                                    | Markets                                                                                                    | File Transfer                                                                                                    | Functions Admin                                                                                                    |                                                                                                    |                                                                                                    | D Prittage                                                                 |                      |                                |
|                                                  |                                                                     | 1044 M                                                                                                    |                                                                                                    |                                                                                                    | User D: 5008794                                                                                                    | ISS UserName S                                                                                                    | Impone High field                                                                                                    | _                                                                          |                      |                                |
|                                                  | 2                                                                   | My Message Preference                                                                                                    | ces                                                                                                    |                                                                                                    | Service D. 5005310                                                                                                    | 89 Service Name: 0                                                                                                    | annOc Presentation<br>lervice                                                                                                    |                                                                            |                      |                                |
|                                                  | Simogne Highfeld<br>My Profile<br>My User Preferences<br>My Message | You can choose how you wo<br>Your email address:<br>Your mobile number:                                                                                                    | sampleuse<br><u>Update my</u>                                                                                                    | ke your bank mer<br>n@cba.com.au<br>Mobile Number                                                                                                 | sages and set up authorisa                                                                                                    | tion alerts.                                                                                                    |                                                                                                    |                                                                            |                      |                                |
|                                                  | Preferences<br>Senice<br>Users<br>Audit                             | You will automatically<br>and/or SMS are ticked                                                                                                    | receive a Bank                                                                                                    | message in Com                                                                                                    | nBiz for some message typ                                                                                                    | es. You will also rec                                                                                                    | eive a Bank messa                                                                                                    | ige if email                                                               |                      |                                |
|                                                  | Maintenance Requests                                                | <ul> <li>Messages</li> </ul>                                                                                                    | inclusi juur in                                                                                                    | erreger of acto                                                                                                    | y                                                                                                    | a sure changes                                                                                                    |                                                                                                    |                                                                            |                      |                                |
|                                                  |                                                                     | Category                                                                                                    |                                                                                                    |                                                                                                    |                                                                                                    | SMIS                                                                                                    | Bank Message                                                                                                    | Email                                                                      |                      |                                |
|                                                  |                                                                     | Payment and Reque<br>Messages updating yo                                                                                                    | st Status<br>iu when a paym                                                                                                    | ent or request ha                                                                                                    | s changed status                                                                                                    |                                                                                                    | ~                                                                                                    |                                                                            |                      |                                |
|                                                  |                                                                     | Product and Account<br>Messages confirming<br>CommBiz                                                                                                    | Notifications<br>when changes I                                                                                                   | nave occurred to y                                                                                                    | our products or accounts in                                                                                                    |                                                                                                    | *                                                                                                    |                                                                            |                      |                                |
|                                                  |                                                                     | Security<br>Messages informing y                                                                                                    | ou of important                                                                                                    | security information                                                                                                    | 20.                                                                                                    |                                                                                                    | *                                                                                                    |                                                                            |                      |                                |
|                                                  |                                                                     | (i) News and Promotion<br>Messages providing your                                                                                                    | s with the lates                                                                                                    | it news, promotio                                                                                                    | ns and general information.                                                                                                    |                                                                                                    | P                                                                                                    | Ø                                                                          |                      |                                |
|                                                  |                                                                     | Automatic Emails<br>If you have opted into th<br>receiving these enaits u<br>Online Statements<br>You can choose to rece<br>paper statements                                                                                  | e senice below<br>nless you opt o<br>ive your statem                                                                              | you will automat<br>out of using the se<br>ents online only                                                                                       | ically receive emails relating<br>nice altogether.<br>Its a great way to reduce pa                                                                                                    | to these services '                                                                                                    | You are not able to the environment St                                                                                                    | opt out of                                                                 |                      |                                |
|                                                  |                                                                     | <ul> <li>Outstanding Author</li> </ul>                                                                                                    | risation Aler                                                                                                    | ts                                                                                                    |                                                                                                    |                                                                                                    |                                                                                                    |                                                                            |                      |                                |
|                                                  |                                                                     | By disking Bave Changes, I some<br>by Bave at any time without notice<br>messages may be delayed by town<br>is the presentation in me and these me<br>these messages, which sould induir<br>message performance if I sharpe m | nt to receive SAIS<br>i I understand that<br>ex beyond the Back<br>topps may be real<br>to personal informs<br>y email address an | and/or email notifical<br>the Bank will endeau<br>to seried, such as div<br>n by others who use it<br>stors such as my acco<br>promobile phone hu | tons, alletta and reprintigen as edi do<br>pur to admit measagas as olicas as p<br>uption of a tabagammu-utasimon a<br>aliphone to access ma annih i un<br>am pesalara, acuid therefore, be vier-<br>mper or if i process not to repaixe n | d above. I understand th<br>milite to the requested<br>milite to the requested<br>provide tradinational and<br>real by unsufficient per<br>messages electronically. | et these messages may<br>time but transmission or<br>ing messie phone and<br>SMS are not seture an<br>one. I understand costs<br>was our official costs.<br>Sav | te superided by<br>receipt of<br>the annumber of<br>update my<br>e Changes |                      |                                |
|                                                  |                                                                     |                                                                                                    | 0                                                                                                    | Valid as at<br>2010 Commonwe                                                                                                    | 4 May 2010, 10 59:59 Sydn<br>alth Bank of Australia, ABN                                                                                                    | ey time.<br>48 123 123 124                                                                                                    |                                                                                                    |                                                                            |                      |                                |
| Tone                                             |                                                                     |                                                                                                    |                                                                                                    |                                                                                                    |                                                                                                    |                                                                                                    |                                                                                                    |                                                                            | S Local intranet     | R 200% +                       |

**Note:** To receive SMS alerts you must have a mobile number on your profile; to receive email notifications you must have an email address. If you are an administrator and do not have these details on your profile, click on the **Update my Email Address** and/or **Update my Mobile Number** hyperlink at the top of the screen to update these details. If you are not an administrator, a message will display requesting that you contact your administrator to update these details.

5. Under **Messages**, select which message categories you want to opt in for — SMS, emails and bank messages (viewed in CommBiz).

**Note:** You cannot opt in or out for some bank message categories. The SMS opt-in check box is only available for the News and Promotion category. If you opt into SMS or email for a category, you must receive a bank message. This is a security requirement to enable you to verify an SMS or email as valid by checking the corresponding bank message in CommBiz.

#### Enabling outstanding Authorisation alerts

6. To receive alerts for transactions awaiting authorisation, select the small yellow down arrow next to the heading Outstanding Authorisation Alerts. This will expand the **Outstanding Authorisation Alerts** section.

Note: You must be an Authoriser for accounts on your CommBiz service to receive these alerts.

|                                |                            |                                                                                                    |                                                                                                    |                                                                                                    |                                                                                                    |                                                                                    |                                                                                                    |                                                                                              |           | ۲           |
|--------------------------------|----------------------------|----------------------------------------------------------------------------------------------------|----------------------------------------------------------------------------------------------------|----------------------------------------------------------------------------------------------------|----------------------------------------------------------------------------------------------------|------------------------------------------------------------------------------------|----------------------------------------------------------------------------------------------------|----------------------------------------------------------------------------------------------|-----------|-------------|
| Canada - My Message Melevenues |                            |                                                                                                    |                                                                                                    |                                                                                                    |                                                                                                    |                                                                                    |                                                                                                    |                                                                                              | 9 · D · H | * @Page = 0 |
|                                |                            | 1000 C 100 C 100 C |                                                                                                    |                                                                                                    | departure (                                                                                                    | Day Intel                                                                          | -                                                                                                    | LOG DFF                                                                                      |           |             |
|                                | Commonwea                  | ilthBark 🔶                                                                                                    |                                                                                                    |                                                                                                    |                                                                                                    |                                                                                    | -                                                                                                    | -                                                                                            |           |             |
|                                |                            |                                                                                                    |                                                                                                    |                                                                                                    |                                                                                                    |                                                                                    | Cor                                                                                                    | mBiz                                                                                         |           |             |
|                                | Home Accounts              | Payables Receivables                                                                                                    | Barkets File Transfe                                                                                                    | H Functions 7.61                                                                                                    | án -                                                                                                    | _                                                                                  |                                                                                                    | C name                                                                                       |           |             |
|                                | 3                          | My Message Preference                                                                                                    |                                                                                                    | Service C 100                                                                                                    | Droll Device's                                                                                                    | and Conv                                                                           | dis manhaits<br>dis mesentation                                                                                                    |                                                                                              |           |             |
|                                | Simogra Highfaid           | You can choose how you would                                                                                                    | I like to receive your bank m                                                                                                    | escapes and sat up author                                                                                                    | isation alarts.                                                                                                    | Servi                                                                              | 18                                                                                                    |                                                                                              |           |             |
|                                | My Profile                 | Your email address                                                                                                    | sampleuser@cba.com.au                                                                                                    |                                                                                                    |                                                                                                    |                                                                                    |                                                                                                    |                                                                                              |           |             |
|                                | My User Preferences        | Your mobile number:                                                                                                    | Update my Mubile Number                                                                                                    |                                                                                                    |                                                                                                    |                                                                                    |                                                                                                    |                                                                                              |           |             |
|                                | My thestage<br>Professions | The second second                                                                                                    | and the second second                                                                                                    | in case of the second second se |                                                                                                    |                                                                                    |                                                                                                    |                                                                                              |           |             |
|                                | Service                    | You will automotically to<br>and/or SMS are ticked                                                                                                    | celle a Barik message in Co                                                                                                    | metting for some message                                                                                                    | types you will a                                                                                                    | too recolu                                                                         | a fart messag                                                                                                    | e romai                                                                                      |           |             |
|                                | Users                      | Reference of the local design of the local design of the local des |                                                                                                    |                                                                                                    |                                                                                                    |                                                                                    |                                                                                                    |                                                                                              |           |             |
|                                | Maintenance Records        | benefit how you need the to re                                                                                                    | care you messages by to                                                                                                    | ong the boxes below, then                                                                                                    | click save Char                                                                                                    | -ges                                                                               |                                                                                                    |                                                                                              |           |             |
|                                |                            | · Messages                                                                                                    |                                                                                                    |                                                                                                    |                                                                                                    |                                                                                    |                                                                                                    |                                                                                              |           |             |
|                                |                            | Category                                                                                                    |                                                                                                    |                                                                                                    | 1                                                                                                    | saus e                                                                             | Sank Sleesage                                                                                                    | Email                                                                                        |           |             |
|                                |                            | Payment and Payment                                                                                                    | Status                                                                                                    |                                                                                                    |                                                                                                    |                                                                                    |                                                                                                    | 0                                                                                            |           |             |
|                                |                            | Messages updating you                                                                                                    | when a payment or request.                                                                                                    | has changed statue.                                                                                                    |                                                                                                    |                                                                                    |                                                                                                    |                                                                                              |           |             |
|                                |                            | Product and Account N<br>Messages confirming wh                                                                                                    | Intifications<br>an changes have accurred to                                                                                                    | our anducts or account                                                                                                    | 10                                                                                                    |                                                                                    |                                                                                                    |                                                                                              |           |             |
|                                |                            | Connible<br>O Security                                                                                                    |                                                                                                    | and a rest of the second                                                                                                    |                                                                                                    |                                                                                    |                                                                                                    |                                                                                              |           |             |
|                                |                            | Messages informing you                                                                                                    | of important security informa                                                                                                    | ation.                                                                                                    |                                                                                                    |                                                                                    |                                                                                                    | 8                                                                                            |           |             |
|                                |                            | () News and Promotions                                                                                                    | the star below and a second                                                                                                    |                                                                                                    |                                                                                                    |                                                                                    | 100                                                                                                    |                                                                                              |           |             |
|                                |                            | second in the second has                                                                                                    | station of state of a laborate                                                                                                    | and the proper second                                                                                                    | -                                                                                                    |                                                                                    |                                                                                                    | -                                                                                            |           |             |
|                                |                            | Outstanding Authori     Transaction Availing &     A reputer notification of the                                                                                                    | sation Alerts<br>shorisation Notification<br>i number of transactions and                                                                                                    | ating your authorisation ab                                                                                                    | o-e the hansactio                                                                                                    | n arrout                                                                           | you specify You                                                                                                    | r message                                                                                    |           |             |
|                                |                            | will be sent between the t                                                                                                    | me you select. All times are                                                                                                    | Bydney time and all amou                                                                                                    | ins are in Autora                                                                                                    | ian polar                                                                          | a lande                                                                                                    |                                                                                              |           |             |
|                                |                            | Note on effective to                                                                                                    | and Train second                                                                                                    | Sent battions Ball                                                                                                    |                                                                                                    | SUS                                                                                | Bank Uessage                                                                                                    | Email                                                                                        |           |             |
|                                |                            | receiption in consistence of                                                                                                    |                                                                                                    | Contra Deliveren Land                                                                                                    |                                                                                                    |                                                                                    |                                                                                                    |                                                                                              |           |             |
|                                |                            | tionly me of all <u>Earnign E</u>                                                                                                    | charge transactions                                                                                                    | Send between Bete                                                                                                    | a +                                                                                                    |                                                                                    |                                                                                                    |                                                                                              |           |             |
|                                |                            | Cut Off Time Notification<br>A regular notification of the<br>Nours before cut off time to                                                                                                    | e<br>neactions availing your act<br>i receive the notification. All                                                                                                    | toisation by payment type<br>cut-off times are Bydney ti                                                                                                    | You can set the<br>me and all amount                                                                                          | minimum<br>ta are in c                                                             | transaction and<br>Australian dollars                                                                                                    | unt and<br>(AUD)                                                                             |           |             |
|                                |                            | Payment Type                                                                                                    | Minimum Amount(S)                                                                                                    | Hours before cut off                                                                                                    |                                                                                                    | SHIS.                                                                              | Bark Message                                                                                                    | Enal                                                                                         |           |             |
|                                |                            | BPAY                                                                                                    | Environt.                                                                                                    | Select                                                                                                    | *                                                                                                    | 0                                                                                  |                                                                                                    |                                                                                              |           |             |
|                                |                            | Direct Credit                                                                                                    |                                                                                                    | Select.                                                                                                    | *                                                                                                    |                                                                                    |                                                                                                    |                                                                                              |           |             |
|                                |                            | Direct Debi                                                                                                    |                                                                                                    | Select.                                                                                                    | *                                                                                                    |                                                                                    |                                                                                                    |                                                                                              |           |             |
|                                |                            | Directorial Money Transfer                                                                                                    |                                                                                                    | Select                                                                                                    | 1                                                                                                    |                                                                                    |                                                                                                    | -                                                                                            |           |             |
|                                |                            | Transfer                                                                                                    |                                                                                                    | Select.                                                                                                    |                                                                                                    |                                                                                    |                                                                                                    |                                                                                              |           |             |
|                                |                            |                                                                                                    | and sound                                                                                                    | Connect                                                                                                    |                                                                                                    |                                                                                    | -                                                                                                    |                                                                                              |           |             |
|                                |                            | B), studenty Barrie Obertype, 1 screamer<br>the Barrie at pay time colorand variant<br>memory with the barry per type travel<br>to pre-performal to well and from training<br>to pre-performant to well and from training.                                                                                                    | t manime 2010 analysis around result<br>arisement that the Barts out and<br>approxime Barts sourced ways an<br>gas they be seen to other a tria of<br>memory internation to other a tria of | article, alors and some data as a<br>social to taken reasoning to allow<br>the second of a solution reasoning to<br>a field proves or assess for press.                                                                                                    | et aut encode il promo<br>le possibile la Pierres<br>la anno del patro de<br>L'antiènciant Patro de<br>cienzet la processione | april Page 19<br>Appl Page 19<br>all prod 2018<br>Appl prod 2018<br>Appl prod 2018 | nel recordent role la<br>fad farmerianist la c<br>recibile priore ando<br>fare fai pointe and<br>e company i recar<br>fare statement i state | i hongon sind by<br>animali of<br>e design of<br>the design of<br>planning of<br>planning of |           |             |
|                                |                            | menute percentan fi diange ny te                                                                                                    | nel addees and a mobile phone                                                                                                    | turbles or \$1 shows too to test                                                                                                    | on painting and a second                                                                                                    |                                                                                    |                                                                                                    |                                                                                              |           |             |
|                                |                            | managan professione fi diange ny ti                                                                                                    | raf allian prite solide plore                                                                                                    | rantine or \$1 shown told to leave                                                                                                    | na hereape alemen                                                                                                    |                                                                                    | Sau                                                                                                    | Changes                                                                                      |           |             |
|                                |                            | тела такара, клас для стала,<br>телара работала С. Ланур ту в                                                                                                    | naf addee yntry noddy yfung                                                                                                    | runder of Flations followed                                                                                                    | on personality                                                                                                    |                                                                                    | Sae                                                                                                    | Changes                                                                                      |           |             |

- 7. Complete the Transaction Awaiting Authorisation Notification fields.
- 8. To receive alerts via SMS, email or bank messages, select the relevant check box.
- 9. To be notified only of transactions over a specified dollar value, enter the amount in the **Notify me of transactions** over \$ field.

Note: To receive an alert for all transactions awaiting authorisation regardless of their value, please enter zero (0).

- **10.** You must select the time that you would like to receive this message by selecting the time from the **Send Between** dropdown list.
- **11.** To receive alerts for **Foreign Exchange** transactions, select a time from the **Send Between** dropdown list. To receive alerts via SMS, email or bank message, select the relevant check box.
- 12. To receive notifications for transactions awaiting your authorisation by payment type as they approach their cut-off time, complete the details under Cut Off Time Notifications. For the payment types for which you would like to receive an alert, enter the Minimum Amount (\$) you want to be notified for. To receive an alert regardless of the dollar value, please enter zero (0).

- 13. Select the Hours before Cut-off time from the dropdown box.
- 14. Select the relevant check boxes for the type of messages you would like to receive. You can select bank message and/or SMS and email.
- **15.** Check that the details are correct and click **Save Changes**. At the top of the page, you will see a message stating 'Your message preferences have now been saved'.

#### Viewing Bank messages

- 1. Open your internet browser, visit www.commbiz.com.au and log onto CommBiz.
- 2. On the top menu, click Functions > Messages.

| dt View Favorites Tools Help |                                                                                                    |                                                            |                       | Q           |
|------------------------------|----------------------------------------------------------------------------------------------------|------------------------------------------------------------|-----------------------|-------------|
| Committe - Home              |                                                                                                    |                                                            | <b>0</b> • 0 · ⊕ • ⊙n | aga • 🇿 Tai |
|                              | CommonwealthBark                                                                                                    | CommBiz                                                    |                       |             |
|                              | Home Accounts Payables Receivables Markets File Transfer Functions Admin                                                                                       | D Prot Page                                                |                       |             |
|                              | Messages ptot Dear tame Ber                                                                                                    | ogne High feld                                             |                       |             |
|                              | Home Service Requests 1009 Service Name: Co<br>Service Requests 1009 Service Name: Co                                                                          | nin@iz Presentation<br>Invice                              |                       |             |
|                              | Broadcast Messages directore My Inbox 12 uveral ressages Business Intelligence                                                                                 | Useful links                                               |                       |             |
|                              | Displaying 3 of 12 unread messages                                                                                                    | I want to                                                  |                       |             |
|                              | Date Message 23/05/2010 5 25 01 PM Transaction group status has changed to expired                                                                             | · Change my password                                       |                       |             |
|                              | (i) 14/05/2010 10 41:15 PM Hello                                                                                                    | <ul> <li>You are in the office.</li> <li>Change</li> </ul> |                       |             |
|                              | () 14/05/2010 10:41:13 PM Hello                                                                                                    | Find out more                                              |                       |             |
|                              | View, All Messages                                                                                                    | <u>CommBiz</u> CommBiz Markets                             |                       |             |
|                              | Accounts Summary                                                                                                    | My Security Centre<br>StackMarket Underes                  |                       |             |
|                              | Select the account and the respective range below to view transaction history:                                                                                 | Colonial First State                                       |                       |             |
|                              | Account name Account type Account number Available Balance                                                                                                    | Car & Equipment                                            |                       |             |
|                              | Daily Statement Cycle Cheque Acct Bearing Interest 200012696881     Half Yearly Statements Cheque Account 200010513009                                         | Einance<br>Receivables Finance                             |                       |             |
|                              | O Hunter Inc Cheque Acct Bearing Interest 200012113519                                                                                                    | Business Sales     Industry                                |                       |             |
|                              | <ul> <li>Kims Account</li> <li>Cheque Acct Bearing Interest 273410038689</li> </ul>                                                                            | • TradeXchange                                             |                       |             |
|                              | Last 15 days Last 30 days Last 45 days Click here for more options                                                                                             | BetterBusiness Insights                                    |                       |             |
|                              | My Summary                                                                                                    |                                                            |                       |             |
|                              | any commence                                                                                                    |                                                            |                       |             |
|                              | Outstanding Verifications     Outstanding Authorisations     No Outstanding Authorisations     No Outstanding Authorisations     No Outstanding Authorisations |                                                            |                       |             |
|                              |                                                                                                    | hear from you                                              |                       |             |
|                              | A Service Requests                                                                                                    |                                                            |                       |             |

3. The Messages page is displayed, showing your most recent messages.

| 🕒 🕢 🔹 💽 Http://kogin.test2.com/bjz.orline.cb | alclent/services/loadMessagesDoAction. | espo/se | rssionäncre | enert=45requestToken=0pc5n2pC7/i=45d240WubaQ                               |                        |           |                                                                                                    | 👻 😚 🗙 Une Se |            | 8               |
|----------------------------------------------|----------------------------------------|---------|-------------|----------------------------------------------------------------------------|------------------------|-----------|----------------------------------------------------------------------------------------------------|--------------|------------|-----------------|
| File Edit View Favorites Tools Help          |                                        |         |             |                                                                            |                        |           |                                                                                                    |              |            | 👻 + 100         |
| 🚖 🕸 🍘 Conndiz - Messages                     |                                        |         |             |                                                                            |                        |           |                                                                                                    | <u>@</u> • □ | · @ • @ Pa | ige + 🕜 Tools - |
|                                              | _                                      |         |             | A                                                                          | 0                      | entact Un | Ste Vap Help LOG OFF                                                                                                    |              |            |                 |
|                                              | Connonwea                              | aith    | Bank        |                                                                            |                        |           | CommBiz                                                                                                    |              |            |                 |
|                                              | Hanna Assessed                         | 0.      |             | Brankashina Harden Elle Tarandra Fil                                       | Adapta                 |           |                                                                                                    |              |            |                 |
|                                              | nome Accounts                          | 1-0     | yables.     | Receivables Markets Pile Iranser Pub                                       | Addmin Admin           |           |                                                                                                    |              |            |                 |
|                                              | 203 A                                  | Me      | ssage       | 15                                                                         | Service ID: 500631069  | Service   | ne Simphe Highheid<br>Name: Convidiz Presentation                                                                                                    |              |            |                 |
|                                              | Messages<br>Secure Requests            | Yo      | ow Search   | i <u>ch a</u><br>lages are shown below. Messages will be automatically del | ited after 6 months.   |           | Update My Message Preferences                                                                                                    |              |            |                 |
|                                              | Stop Cheques<br>Business Intelligence  | Re      | sults       |                                                                            |                        |           |                                                                                                    |              |            |                 |
|                                              |                                        |         | 49993249 1  | found, Deplaying 1 - 9                                                     |                        |           | Determine the second second se |              |            |                 |
|                                              |                                        |         | This        | nus Subject                                                                | Cate                   | sgory     | Date received                                                                                                    |              |            |                 |
|                                              |                                        |         |             | Transaction group status has changed to expired                            | 0                      | 3         | 23/05/2010 5/25:01 PM                                                                                                    |              |            |                 |
|                                              |                                        | E       | Two         | o Weeks Ago                                                                |                        |           |                                                                                                    |              |            |                 |
|                                              |                                        | 0       |             | 🗃 Hela                                                                     | 0                      | D         | 14/05/2010 10.41:15 PM                                                                                                    |              |            |                 |
|                                              |                                        | E       | 3 6         | Hello                                                                      | 0                      | D         | 14/05/2010 10 41 13 PM                                                                                                    |              |            |                 |
|                                              |                                        | C       |             | 🗃 Hela                                                                     | 0                      | D         | 14/05/2010 10:41 10 PM                                                                                                    |              |            |                 |
|                                              |                                        | E       |             | 😳 Hello                                                                    | 0                      | D         | 14/05/2010 10:41:07 PM                                                                                                    |              |            |                 |
|                                              |                                        | C       |             | 😳 Hella                                                                    | 0                      | D         | 14/05/2010 10:41:04 PM                                                                                                    |              |            |                 |
|                                              |                                        | E       |             | 😂 Helo                                                                     | 0                      | D         | 14/05/2010 10:41:01 PM                                                                                                    |              |            |                 |
|                                              |                                        | C       |             | 🖘 tinla                                                                    |                        | D         | 14/05/2010 10:40 58 PM                                                                                                    |              |            |                 |
|                                              |                                        | E       | 3 6         | 🖘 Hella                                                                    | 0                      | D         | 14/05/2010 10:40:55 PM                                                                                                    |              |            |                 |
|                                              |                                        | 9.00    | essages 7   | found, displaying 1 - 9                                                    |                        |           |                                                                                                    |              |            |                 |
|                                              |                                        | (       | later 1     |                                                                            |                        |           |                                                                                                    |              |            |                 |
|                                              |                                        | 6       | elece.      |                                                                            |                        |           |                                                                                                    |              |            |                 |
|                                              |                                        |         |             |                                                                            |                        |           |                                                                                                    |              |            |                 |
|                                              |                                        |         |             |                                                                            |                        |           |                                                                                                    |              |            |                 |
|                                              |                                        |         |             | United and all March                                                       | 010 10 18 41 Sudney    | time      |                                                                                                    |              |            |                 |
|                                              |                                        |         |             | © 2010 Commonwealth Ban                                                    | k of Australia, ABN 48 | 123 123   | 124                                                                                                    |              |            |                 |
|                                              |                                        |         |             |                                                                            |                        |           |                                                                                                    |              |            |                 |
|                                              |                                        |         |             |                                                                            |                        |           |                                                                                                    |              |            |                 |
|                                              |                                        |         |             |                                                                            |                        |           |                                                                                                    | Stard        | internal   |                 |

4. To show only certain messages, click Show Search > and choose the date range of the messages you wish to view, then click Search.

| 🕝 🕢 👻 http://login.test2.com/bit.online. | .cba/Services/Services.Web/Messages.aspx                             | essionThorement = HirequestTolen=OpcSnQtC2NvH3QNOWubaQ                                                                                                    | 🖌 🛃 🗙 Uve Search | P                  |
|------------------------------------------|----------------------------------------------------------------------|----------------------------------------------------------------------------------------------------|------------------|--------------------|
| File Edit View Favorites Tools Help      |                                                                      |                                                                                                    |                  | 🔹 • Links          |
| 🚖 🕸 🌈 Consultz - Messages                |                                                                      |                                                                                                    | 0 · 0 · 0 ·      | 🖓 Page + 🍘 Tools - |
|                                          | Cormonwea                                                            | thBank 🔶 CommBiz                                                                                                    |                  |                    |
|                                          | Home Accounts                                                        | Payables Receivables Markets File Transfer Functions Admin                                                                                                    |                  |                    |
|                                          | 3                                                                    | Viser D 50057660 User Name Smogra Highfeld<br>Messages Service D 50057660 Service Name Controllo Presentation                                                                                                    |                  |                    |
|                                          | Messages<br>Senice Requests<br>Stop Cheques<br>Business Intelligence | Statilizani.         From 24.64.2010         To 24.06.2010         To 24.06.2010         To 24.0 |                  |                    |
|                                          |                                                                      | Results                                                                                                    |                  |                    |
|                                          |                                                                      | 9 messages found, displaying 1 - 9                                                                                                    |                  |                    |
|                                          |                                                                      | Status Subject Category Date received                                                                                                    |                  |                    |
|                                          |                                                                      | This Week                                                                                                    |                  |                    |
|                                          |                                                                      | 📋 🤤 Transaction group status has changed to expired 🔯 23/05/2010 5/25/01 PM                                                                                                    |                  |                    |
|                                          |                                                                      | Two Weeks Ago                                                                                                    |                  |                    |
|                                          |                                                                      | 🗋 🥶 Hello 🧳 14/05/2010 10 41:15 PM                                                                                                    |                  |                    |
|                                          |                                                                      | G Hello     Hello     Hello     Hello                                                                                                    |                  |                    |
|                                          |                                                                      | E Stella Ø 14/05/2010 10.41:10 PM                                                                                                    |                  |                    |
|                                          |                                                                      | 🗇 📾 Hella 🕧 14/05/2010 10.41 07 PM                                                                                                    |                  |                    |
|                                          |                                                                      | 🗇 😔 Hello 🕧 14/05/2010 10/41/04 PM                                                                                                    |                  |                    |
|                                          |                                                                      | Hello Hello () 14/05/2010 10.41.01 PM                                                                                                    |                  |                    |
|                                          |                                                                      | 🔲 🥯 Hello 🕧 14/05/2010 10:40:58 PM                                                                                                    |                  |                    |
|                                          |                                                                      | 🗇 🖂 Hello () 14/05/2010 10:40:55 PM                                                                                                    |                  |                    |
|                                          |                                                                      | 9 messages found, displaying 1 - 9                                                                                                    |                  |                    |
|                                          |                                                                      |                                                                                                    |                  |                    |
|                                          |                                                                      | Dente                                                                                                    |                  |                    |
|                                          |                                                                      |                                                                                                    |                  |                    |
|                                          |                                                                      |                                                                                                    |                  |                    |
|                                          |                                                                      |                                                                                                    |                  |                    |

 To search for a specific message, click Advanced Search >. You can search by Message ID (displayed on emails) or Message Category (for example, payment and request status). Select the search method and enter the relevant Message ID or Message Category, then click Search.

| 🕽 🕑 🔹 👔 http://login.test2.commbiz.online | -cba/Services/Services.Web/Nessages-asp | sessionIncement=HirequestTolen=QocSnQtC3NvHidQNOWubaQ                                                           | M Search                    |
|-------------------------------------------|-----------------------------------------|----------------------------------------------------------------------------------------------------|-----------------------------|
| le Edit View Pavorites Tools Help         |                                         |                                                                                                    | <b>e</b> 1                  |
| 🕈 🕸 🏀 Convediz - Messages                 |                                         |                                                                                                    | 👰 • 🔯 · 🖶 • 🕑 Page • 🕲 Tool |
|                                           | Conmonwe                                | ithBank 🔶 Constini Series 🖉 Kee 🚺 LOGOFT<br>CommBiz                                                             |                             |
|                                           | Home Accounts                           | Payables Receivables Markets File Transfer Functions Admin                                                      |                             |
|                                           | 8                                       | Messages Service D 500579650 User Name Sinopre Highleis<br>Service D 500571659 Service Name Comm0c Presentation |                             |
|                                           | Management                              | Service Update My Message Preferences                                                                           |                             |
|                                           | Sanica Remains                          | Date From: 24/04/2010 To: 24/05/2010 To:                                                                        |                             |
|                                           | Stop Cheques                            | Hide Advanced Search #                                                                                          |                             |
|                                           | <b>Business Intelligence</b>            | O Message ID:                                                                                                   |                             |
|                                           |                                         | O Message Category: Select                                                                                      |                             |
|                                           |                                         |                                                                                                    |                             |
|                                           |                                         | Clear                                                                                                    |                             |
|                                           |                                         | Your messages are shown below. Messages will be automatically deleted after 6 months.                           |                             |
|                                           |                                         | Results                                                                                                    |                             |
|                                           |                                         | 9 messages found, displaying 1 - 9                                                                              |                             |
|                                           |                                         | Status Subject Category Date received                                                                           |                             |
|                                           |                                         | This Week                                                                                                    |                             |
|                                           |                                         | Transaction group status has changed to expired       Image: Comparison of the status has changed to expired    |                             |
|                                           |                                         | Two Weeks Ago                                                                                                   |                             |
|                                           |                                         | billio (14/05/2010 10.41 15 PM)                                                                                 |                             |
|                                           |                                         | Helia () 14/05/2010 10.41 13 PM                                                                                 |                             |
|                                           |                                         | 🗂 💿 Hello () 14/05/2010 10.41 10 PM                                                                             |                             |
|                                           |                                         | Hello () 14/05/2010 10.41.07 PM                                                                                 |                             |
|                                           |                                         | 🗂 🔤 Hella 🕧 14/05/2010 10.41.04 PM                                                                              |                             |
|                                           |                                         | Helia () 14/05/2010 10 41:01 PM                                                                                 |                             |
|                                           |                                         | 🗂 🔤 Etalla 🕧 14/05/2010 10:40:50 PM                                                                             |                             |
|                                           |                                         | 🗇 👄 Hello () 14/05/2010 10 40:55 PM                                                                             |                             |
|                                           |                                         | 9 messages found, displaying 1 - 9                                                                              |                             |
|                                           |                                         | (B):12-12                                                                                                    |                             |
|                                           |                                         | Leete                                                                                                    |                             |
|                                           |                                         |                                                                                                    |                             |

6. To view message details, click the blue subject link. The Message Details page will then display.

| C CommBiz - Message Details - Windows Inter   | rnet Explorer                         |                       |                                                                      |                                                                                            |                   |                          |
|-----------------------------------------------|---------------------------------------|-----------------------|----------------------------------------------------------------------|--------------------------------------------------------------------------------------------|-------------------|--------------------------|
| 🚱 🕢 🔹 🙋 Mita (Nogin test2 considir orline cba | a/Services/Services.Web/Messages.au   | ex708AAUTH+LOGIN      |                                                                      |                                                                                            | 🖌 😽 🗙 Live Search | h                        |
| File Edit View Pavorites Tools Help           |                                       |                       |                                                                      |                                                                                            |                   | 🌏 + Links 🇯              |
| 🙀 🕸 🌈 Commiliz - Message Details              |                                       |                       |                                                                      |                                                                                            | 🙆 • 🖾 ·           | 👼 * 😥 Page + 🔕 Tools + 🤎 |
|                                               | Commonwe                              |                       |                                                                      | Contact Us   Sile Viap Kelp LOG OFF                                                        |                   | -                        |
|                                               | Connonwe                              |                       |                                                                      | CommBiz                                                                                    | ,                 |                          |
|                                               | Home Accounts                         | Payables Receiv       | ables Markets File Transfer Functions                                | Admin Deret Pag                                                                            |                   |                          |
|                                               | 0                                     | Message Details       | UHAY D<br>Service D                                                  | 500879680 User Name: Simogne Highfield<br>D. 500531065 Service Name: Convidir Presentation |                   |                          |
|                                               | Messages                              | Subject               | Transaction group status has changed to expired                      | Service                                                                                    |                   |                          |
|                                               | Service Requests                      | Category:             | Payment and Request Status                                           |                                                                                            |                   |                          |
|                                               | Stop Cheques<br>Business Intelligence | Date Received:        | 23/05/2010 5:25:01 PM                                                |                                                                                            |                   |                          |
|                                               |                                       | Transaction Group 518 | 4574 state changed to expired                                        |                                                                                            |                   |                          |
|                                               |                                       |                       |                                                                      |                                                                                            |                   |                          |
|                                               |                                       | Back Delete           |                                                                      | Next Message                                                                               |                   |                          |
|                                               |                                       |                       |                                                                      |                                                                                            |                   |                          |
|                                               |                                       |                       | Valid as at 24 May 2010, 10:34<br>© 2010 Commonwealth Bank of Austra | 4.30 Sydney time<br>alia, ABN 48.123.123.124                                               |                   |                          |
|                                               |                                       |                       |                                                                      |                                                                                            |                   |                          |
|                                               |                                       |                       |                                                                      |                                                                                            |                   |                          |
|                                               |                                       |                       |                                                                      |                                                                                            |                   |                          |
|                                               |                                       |                       |                                                                      |                                                                                            |                   |                          |
|                                               |                                       |                       |                                                                      |                                                                                            |                   |                          |
|                                               |                                       |                       |                                                                      |                                                                                            |                   |                          |
|                                               |                                       |                       |                                                                      |                                                                                            |                   |                          |
|                                               |                                       |                       |                                                                      |                                                                                            |                   | 2                        |
| Done                                          |                                       |                       |                                                                      |                                                                                            | Stocal into       | anet 🔍 100% • .          |